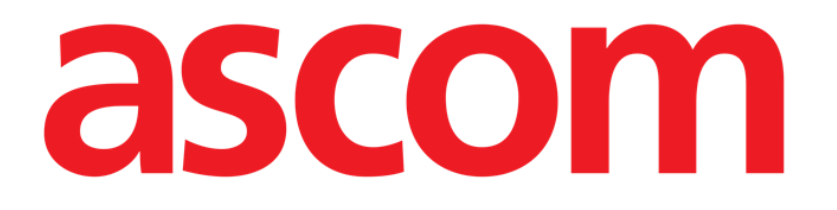

# Control Bar Web Manual do Utilizador

Versão 11.3

2025-01-09

Ascom UMS s.r.l. Unipersonale Via Amilcare Ponchielli 29, 50018, Scandicci (FI), Itália Tel. (+39) 055 0512161 – Fax (+39) 055 829030 www.ascom.com

## Índice

| 1. Control Bar Web                       | 3  |
|------------------------------------------|----|
| 1.1 Lançamento do Control Bar Web        | 3  |
| 1.2 Login do utilizador                  |    |
| 1.3 Área de Trabalho                     | 6  |
| 1.3.1 Selecionar um módulo               | 7  |
| 1.4 Control Bar                          | 7  |
| 1.5 Menu Principal                       | 8  |
| 1.5.1 Alterar palavra-passe              | 8  |
| 1.5.2 Reporte de Problemas do Utilizador | 9  |
| 1.6 Submódulos adicionais                | 10 |
| 1.6.1 Configurador CDSS                  | 10 |
| 1.6.2 Identity                           |    |

## 1. Control Bar Web

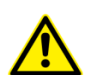

Para informações sobre o ambiente do Produto, precauções, avisos e uso pretendido, consulte USR POR Digistat Care e/ou USR POR Digistat Docs (dependendo dos módulos instalados - para o Digistat Suite UE) ou USR ENG Digistat Suite NA (para Digistat Suite AN). O conhecimento e compreensão do documento apropriado são obrigatórios para um uso correto e seguro do Control Bar Web, descrito neste documento.

#### 1.1 Lançamento do Control Bar Web

Para iniciar o Control Bar Web:

> Digite o endereço específico na barra de endereços do navegador.

A seguinte página abre-se:

|          | 12:43<br>24 lug 2023 | ? |
|----------|----------------------|---|
|          |                      |   |
|          |                      |   |
|          |                      |   |
| login    |                      |   |
|          |                      |   |
| Username |                      |   |
| Password |                      |   |
|          |                      |   |
| login    |                      |   |
|          |                      |   |
|          |                      |   |
|          |                      |   |
|          |                      |   |
|          |                      |   |
|          |                      |   |
|          |                      |   |
| Fig 1    |                      |   |
|          |                      |   |

## 1.2 Login do utilizador

O login do utilizador é necessário para ativar as funcionalidades do sistema.

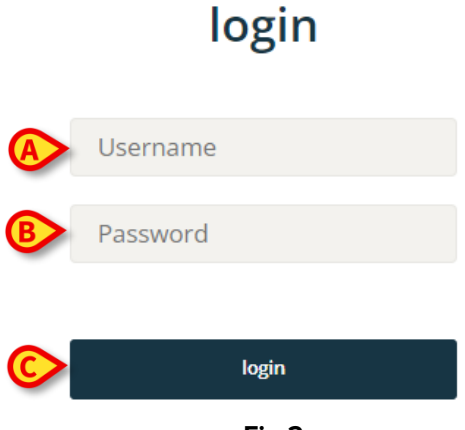

Fig 2

Para iniciar sessão:

- Introduza o seu nome de utilizador no campo "Nome de Utilizador" (Fig 2 A).
- Introduza a sua palavra-passe no campo "Password" (Fig 2 B).
- Clique no botão de login (Fig 2 **C**).

O utilizador está assim logado.

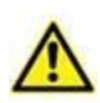

O nome de utilizador e a palavra-passe são emitidos pelo administrador do sistema. Se não tiver um nome de utilizador e uma palavra-passe, não está autorizado a utilizar o Produto.

Após aceder ao sistema, um acrónimo correspondente ao utilizador registado é exibido no botão **Utilizador** na Control Bar (o acrónimo é ADMIN em Fig 3 **A**).

| ≡DIGISTAT Select Patient | A | ADMIN | 12:49       | ? | $\odot$ |
|--------------------------|---|-------|-------------|---|---------|
| Dev 83                   |   |       | 24 Iug 2023 | - | -       |

Fig 3

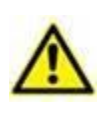

O utilizador cujas credenciais são exibidas no botão de Utilizador é responsável por todas as ações realizadas no Produto. É fortemente recomendado terminar a sessão antes de deixar a estação de trabalho do Produto para evitar o uso indevido do sistema.

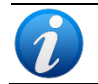

É possível configurar o Produto para permitir o login através de um sistema externo (single sign on). Nesses casos, um botão dedicado é exibido no ecrã de login.

Para terminar a sessão, clique no botão **Utilizador** durante a sessão de trabalho. O seguinte menu abre (Fig 4).

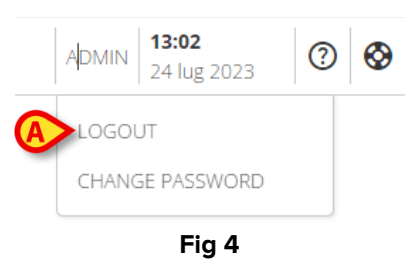

Clique em LOGOUT (Fig 4 A).

É necessária a confirmação do utilizador. Após a confirmação, o utilizador é desconectado. Para iniciar sessão, clique novamente no botão **Utilizador**. O ecrã mostrado em Fig 2 será exibido novamente.

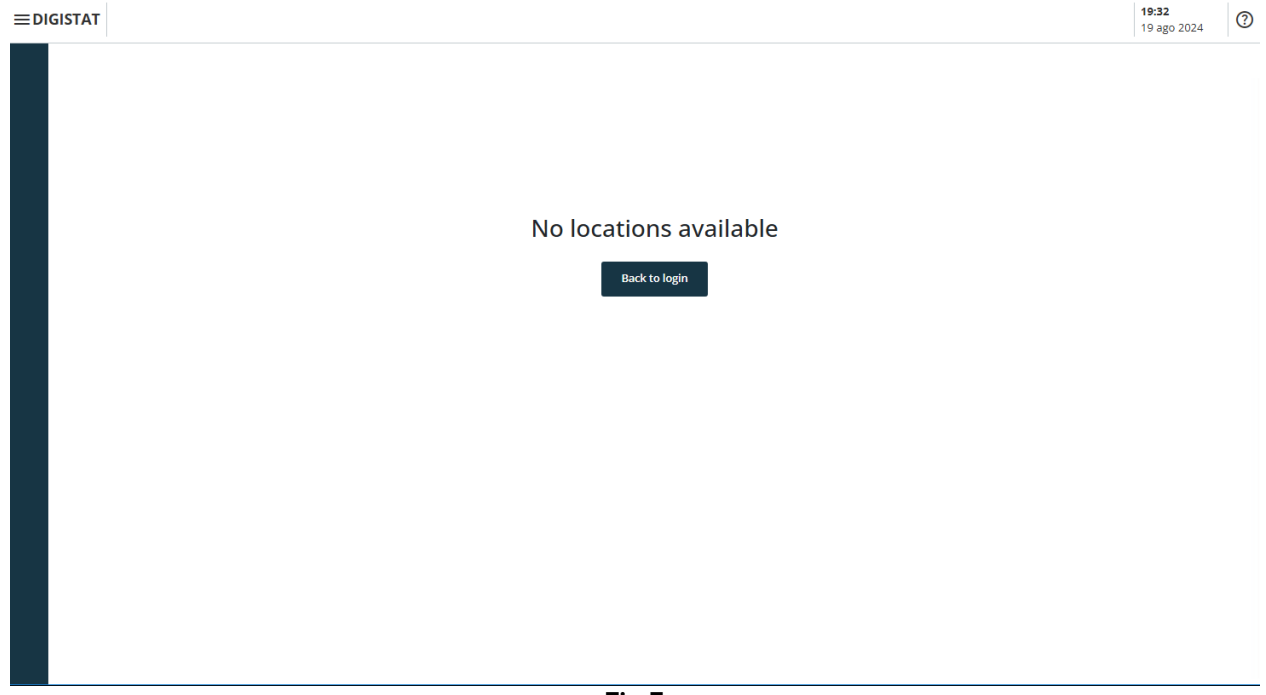

Fig 5

Se o utilizador não tiver um departamento previamente associado (consulte o manual *CGF ENG Digistat Suite MDR* para a configuração da associação utilizador-departamento), não é possível iniciar sessão no módulo. Neste caso, a mensagem "Sem departamento disponível" é exibida (Fig 5). Além disso, é apresentado um botão **Back to Login** para regressar à página de login e tentar novamente iniciar sessão com um novo utilizador, ou com o mesmo utilizador após a associação utilizador-departamento.

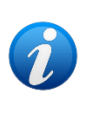

Um "Departamento" é uma entidade de configuração do Digistat que corresponde a uma área específica da estrutura de saúde. Pode ser, por exemplo, um departamento, uma enfermaria, um bloco operatório, etc., dependendo dos requisitos da estrutura de saúde. Consulte os administradores do sistema para mais informações.

## 1.3 Área de Trabalho

Após o login do utilizador, os ícones correspondentes aos módulos disponíveis do Digistat Web são exibidos na barra lateral (Fig 6 **A**). A área de trabalho (Fig 6 **B**) exibe os ecrãs e as funcionalidades do módulo selecionado na barra lateral.

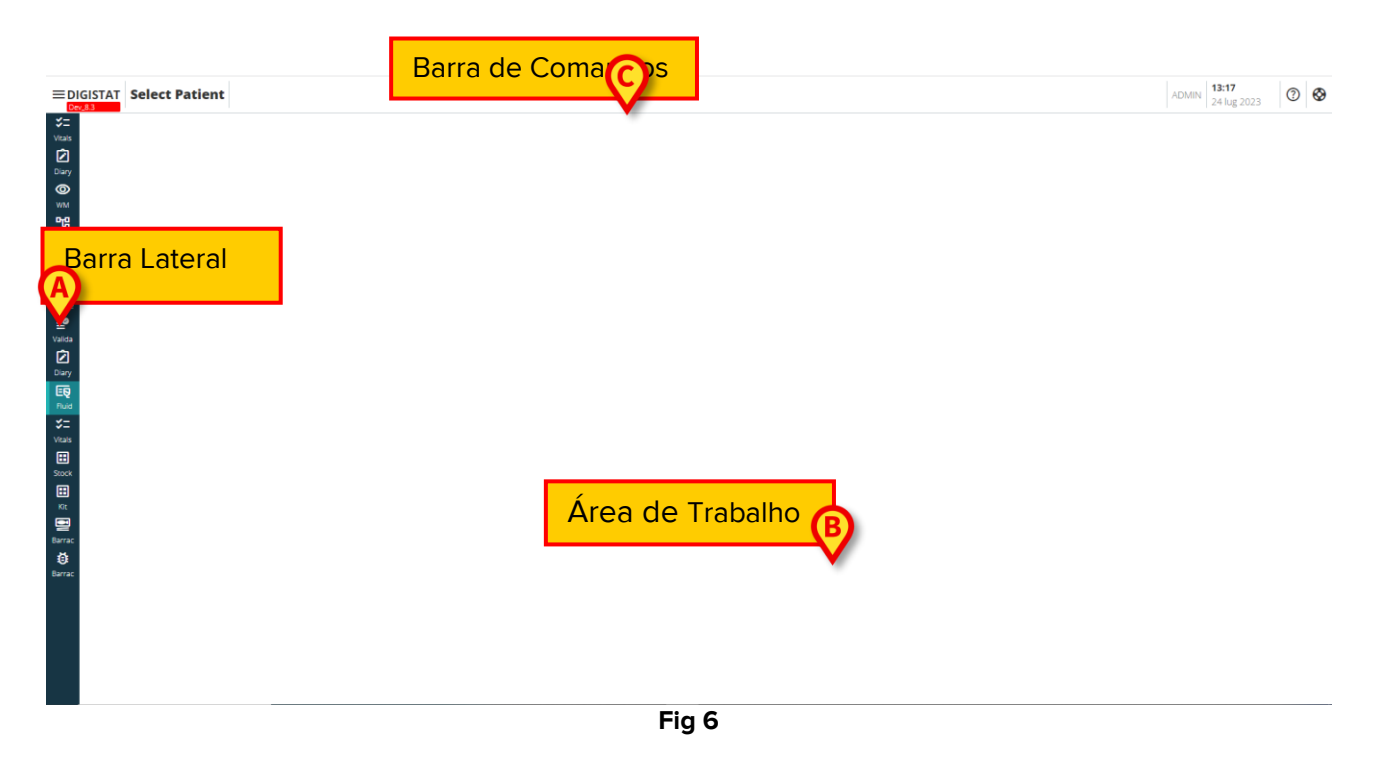

- A Control Bar (Fig 6 **C**) é descrita nas secções 1.4 e subsequentes.
- O módulo atualmente selecionado está destacado.

#### 1.3.1 Selecionar um módulo

Para selecionar um módulo:

> Clique no ícone correspondente na barra lateral.

O ícone será destacado e as funcionalidades do módulo serão exibidas na Área de Trabalho.

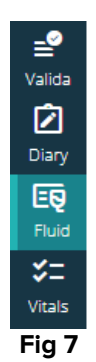

## 1.4 Control Bar

A Control Bar que aparece na parte superior do ecrã é comum a todos os módulos. As suas principais características estão listadas abaixo:

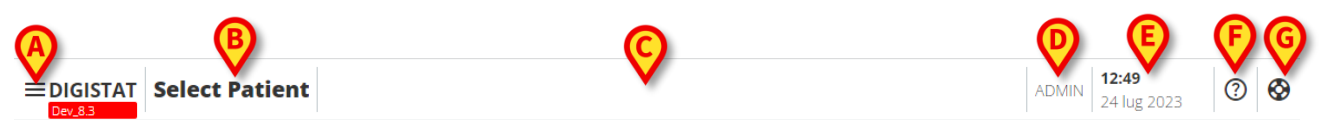

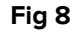

- O botão Menu (Fig 8 A) abre o menu principal do Control Bar Web. Consulte a secção 1.5.
- O botão do Paciente (Fig 8 B). Se nenhum paciente estiver selecionado, este botão pode ser clicado para iniciar o procedimento de seleção de paciente. Após a seleção do paciente, o nome e os dados principais do paciente são exibidos. Para os pacientes internados, o número da cama e o nome do departamento também são exibidos. Se funcionalidades adicionais específicas da Control Bar Web estiverem disponíveis para o paciente selecionado, o botão do paciente pode ser clicado para exibir um menu suspenso que permite aceder a essas funcionalidades (ver secção 1.6 para mais informações). Se um ícone de cadeado for exibido ao lado do nome do paciente, significa que alguns dados/funcionalidades do paciente estão bloqueados para esse paciente.

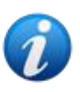

O procedimento de seleção de pacientes é geralmente realizado no módulo Digistat Patient Explorer Web. Consulte o manual do utilizador do Patient Explorer Web (documento USR PT Patient Explorer Web) para obter instruções sobre funcionalidades de gestão de pacientes. Outros módulos podem ser configurados para a seleção de pacientes em vez do Patient Explorer Web. Se for esse o caso, consulte a documentação específica para obter instruções.

- A área indicada em Fig 8 **C** pode ser usada para sinalizar que há notificações para o utilizador.
- O botão de utilizador fornece acesso às funcionalidades de iniciar sessão/terminar sessão e alterar a palavra-passe (Fig 8 **D**).
- Indicação de data hora (Fig 8 E).
- Utilize o botão de **Ajuda** (Fig 8 **F**) para aceder à ajuda online.

## 1.5 Menu Principal

O botão Menu (Fig 8 A) abre o seguinte menu (Fig 9).

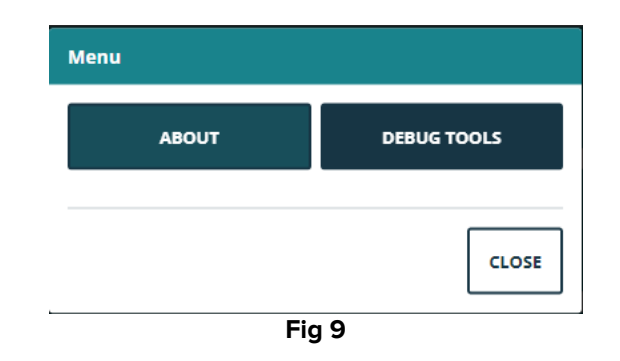

O botão **About** exibe uma janela contendo informações sobre a Versão do Digistat Suite instalada e as licenças relacionadas (consulte a documentação específica para mais informações).

A rotulagem real do produto é a Caixa de informação (About box) exibida nas estações de trabalho dos clientes, dispositivos móveis e módulos web onde a Digistat Suite está instalada.

O botão **Debug Tools** está reservado para administradores do sistema.

#### 1.5.1 Alterar palavra-passe

Para alterar a palavra-passe do Utilizador

Clique no botão Utilizador na Control Bar (Fig 10 A).

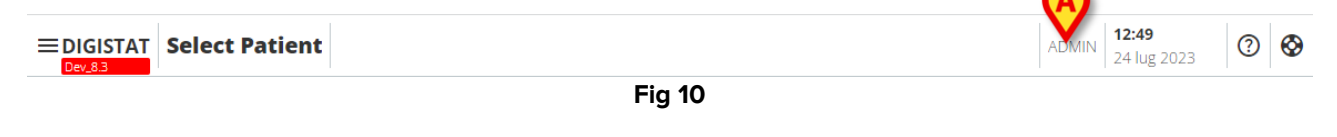

O seguinte menu abre (Fig 11).

|   | ADMIN | <b>13:02</b><br>24 lug 2023 | ? | ) | Ø |
|---|-------|-----------------------------|---|---|---|
|   | LOGO  | TL                          |   |   |   |
| A | CHANG | GE PASSWORD                 |   |   |   |
|   |       | Fia 11                      |   |   |   |

Clique em Alterar Palavra-passe (Fig 11 A). O seguinte ecrã abre (Fig 12):

#### CHANGE PASSWORD

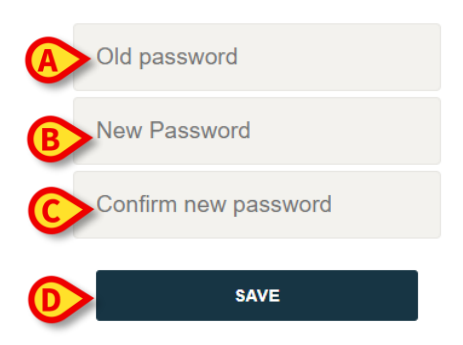

Fig 12

- > Digite a palavra-passe atual no campo "OLD password" (Fig 12 A).
- > Digite a nova palavra-passe no campo "New password" (Fig 12 B).
- Digite novamente a nova palavra-passe no campo "Confirm new password" (Fig 12 C).
- Clique em Save (Fig 12 D).

#### 1.5.2 Reporte de Problemas do Utilizador

Se presente, o <sup>O</sup> ícone na Control Bar (Fig 13 **A**) permite criar um relatório de "problema" e, se necessário, receber suporte técnico.

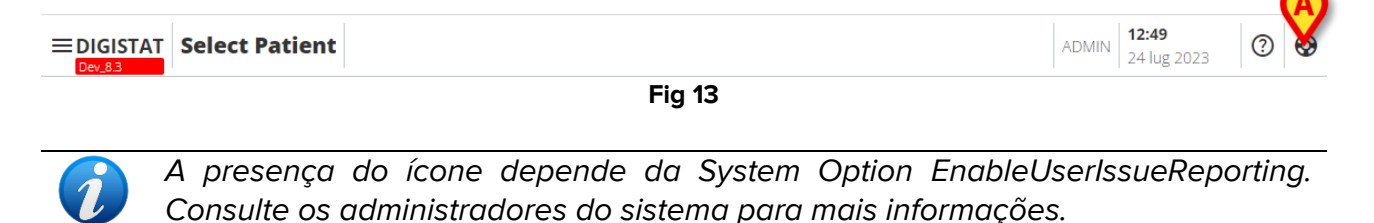

Para fazer isso:

Clique no<sup>®</sup> ícone (Fig 13 A). A seguinte janela abre-se (Fig 14).

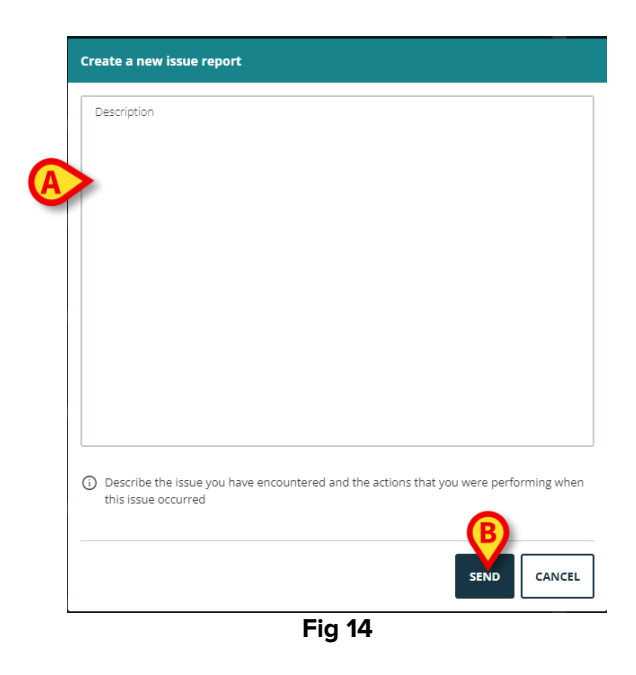

- Insira uma descrição do problema no campo "Descrição" (Fig 14 A).
- Clique em Send (Fig 14 B).

Uma confirmação é apresentada, incluindo um número de identificação do problema.

## 1.6 Submódulos adicionais

Os submódulos descritos nesta secção podem estar presentes ou não, dependendo da configuração do Produto na Organismoo de Saúde. Cada submódulo pode ser aberto clicando num item específico do menu num menu suspenso que é exibido ao lado do botão do paciente. Eles estão relacionados com o paciente, ou seja, estão disponíveis apenas se um paciente já estiver selecionado.

#### 1.6.1 Configurador CDSS

O submódulo Configurador CDSS pode ser ativado por configuração como secção adicional do Control Bar Web. Para abrir o submódulo do configurador CDSS:

Selecione o paciente relevante.

Consulte o manual do utilizador do Patient Explorer Web para o procedimento de seleção de pacientes (documento USR PT Patient Explorer Web).

Após a seleção do paciente, se módulos adicionais da Control Bar estiverem disponíveis, o

🕼 ícone é exibido no botão do paciente (Fig 15 **A**).

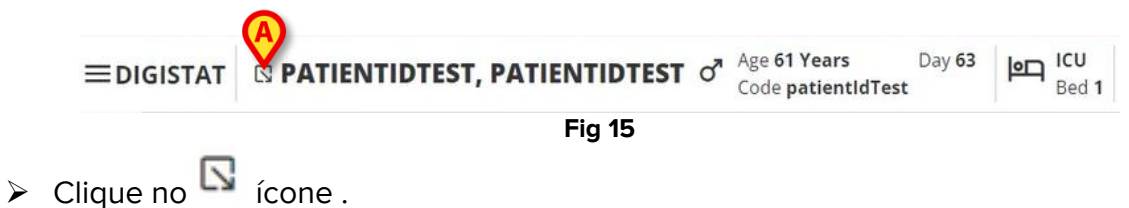

Uma janela suspensa é exibida, listando os submódulos adicionais disponíveis (Fig 16).

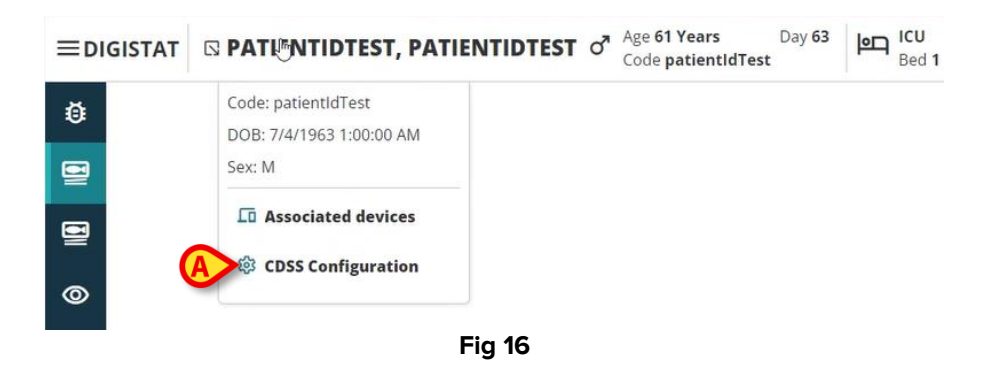

> Clique em "CDSS Configuration" (Fig 16 A).

A janela seguinte é exibida, listando as regras associadas ao paciente atualmente selecionado (Fig 17).

| RU        | .ES                                                                                            |   |   |   |
|-----------|------------------------------------------------------------------------------------------------|---|---|---|
| $\oslash$ | RANGE RULE<br>RANGE   This rule permits to configure thresholds per parameter                  | ሳ | ø |   |
| $\oslash$ | NEWS RULE<br>NEWS   This rule permits to calculate automatically NEWS score                    | ሳ | Ø |   |
| $\oslash$ | MULTI PARAMETER RULE<br>MULTI   This rule permits to configure one or more logical expressions | ሳ | D | ¢ |

CLOSE

Fig 17

Consulte o manual do utilizador do Configurador CDSS para a descrição completa e as instruções de utilização deste submódulo (documento USR ENG CDSS Web).

#### 1.6.2 Identity

O submódulo Identity pode ser ativado por configuração como uma secção adicional do Control Bar Web. Para abrir o submódulo Identity:

Selecione o paciente relevante.

Consulte o manual do utilizador do Patient Explorer Web para o procedimento de seleção de pacientes (documento: USR PT Patient Explorer Web).

Após a seleção do paciente, se módulos adicionais da Control Bar estiverem disponíveis, o

ícone é exibido no botão do paciente (Fig 18 **A**).

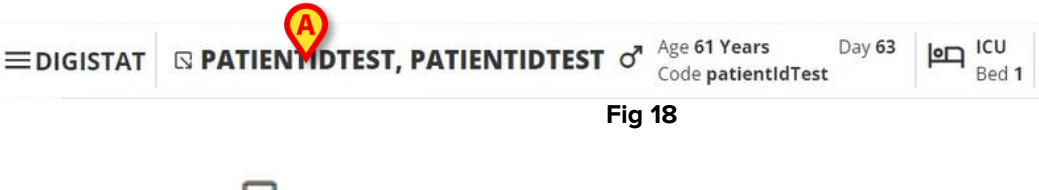

➢ Clique no <sup>S</sup> ícone.

Uma janela suspensa é exibida, listando as secções adicionais disponíveis (Fig 19).

| ≡digistat | ାର PATI MITIDTEST, PATIENTIDTEST ଟ ୍ସି ଦ                  | ge <b>61 Years</b><br>ode <b>patientIdTest</b> | Day <mark>63</mark> | Bed 1 |
|-----------|-----------------------------------------------------------|------------------------------------------------|---------------------|-------|
| ð         | Code: patientIdTest<br>DOB: 7/4/1963 1:00:00 AM<br>Sex: M |                                                |                     |       |
|           | A Associated devices                                      |                                                |                     |       |
| 0         | Fig 19                                                    |                                                |                     |       |

Clique em "Associated devices" (Fig 19 A).

A seguinte janela é exibida, listando os dispositivos associados ao paciente atualmente selecionado (Fig 20).

|  | cLOS |
|--|------|
|  |      |
|  |      |

Consulte o manual do utilizador do Identity para a descrição completa e as instruções de uso deste submódulo (documento USR ENG Identity Web).